## **Getting Started**

## I. Logging into the DRS Insurance Module

- **1.** To get started, click on the **DRS Quicklink** at the top of the <u>www.nhrs.org</u> homepage.
- 2. Click on Authorized on the Authorized Access Only screen and use your Username and Password to Login.

**Note:** If you do not have a username and password, or do not have access to the Insurance Module, please call NHRS at (603) 410-3508.

| New Hamps | HRS<br>ire Retirement System                                         | My Acco<br>Need an account? S                                    | unt Login<br>ign up here                       | Search<br>Advanced Searc |
|-----------|----------------------------------------------------------------------|------------------------------------------------------------------|------------------------------------------------|--------------------------|
| Members   | Retirees                                                             | Employers                                                        | Funding & Investments                          | About NHRS               |
| Γ         | Aı                                                                   | uthorized Acces                                                  | s Only                                         |                          |
|           | You are about to log onto the Nev                                    | v Hampshire Retirement Syste                                     | em's Data Reporting System.                    |                          |
|           | The Data Reporting System is onl<br>System or their authorized Vendo | y for Participating Employers<br>ors or Third Party Administrate | of the New Hampshire Retirement<br>ors (TPAs). |                          |
|           | If you are not a Participating Emp<br>Reporting System.              | oloyer, Vendor, or TPA you are                                   | prohibited from logging onto the Data          |                          |
|           | Violators will be prosecuted to th                                   | e full extent of the law under                                   | JS Code Title 18, Section 1030.                |                          |
|           | I have read this disclaimer and I a Retirement System pursuant to R  | am an authorized participating<br>SA 100-A:20,I.                 | g Employer of the New Hampshire                |                          |
|           | Unauthoriz                                                           | ed                                                               | Authorized                                     |                          |

| Data Reporting                                                                                                    | g System Login                                                                                                    |
|----------------------------------------------------------------------------------------------------|----------------------------------------------------------------------------------------------------|
| Fund: NH Retirement Sy:<br>Username:<br>Password:                                                                                                    | stem                                                                                                    |
| Lo                                                                                                    | gin                                                                                                    |
| If you are naving difficulties accessin<br>please contact NHRS                                                                                                    | ng the NHRS Data Reporting System<br>Employer Services                                                                                                    |
| Active Employee or HB342                                                                                                    | Insurance issues:                                                                                                    |
| Retiree Reporting issues:                                                                                                    | call 603-410-3675                                                                                                    |
| call 603-410-3674                                                                                                    | or toll free at                                                                                                    |
| or toll free at                                                                                                    | 1-877-600-0158 (ext. 3675)                                                                                                    |
| 1-877-600-0158 (ext. 3674)                                                                                                    |                                                                                                    |
| Copyright 2017 by Levi, Ray & Shoup, Inc. All ri<br>protected by copyright law and international tre-<br>of this program will be prosecuted to the maxim.<br>This comouter program is the property of LRS. c                                                                                                    | ights are reserved. This computer program is<br>aties. Unauthorized distribution or reproductior<br>um extent possible under law.<br>contains trade secrets and confidential                                                                               |
| information and is for use only by LRS personne<br>you are an employee of LRS, a licensee, or an<br>this software.                                                                                                    | el, its licensees, and authorized users. Unless<br>authorized user, you are not authorized to use                                                                                                    |
| No part of this computer program may be reproc<br>retrieval system, or translated into any human o<br>without the prior written permission of Levi, Ray<br>in part, must not be reproduced or disclosed to<br>which it has been licensed, or if any part hereof<br>party, as expressly authorized under that contra | suced, transmitted, transcribed, stored in a<br>r computer language in any form by any mean<br>& Shoup, Inc. This program, either in whole o<br>others or used for purposes other than that fo<br>is furnished by virtue of a contract with a third<br>ct. |
| PensionGold, LRS and the LRS diamond logo a<br>Inc. All other product or brand names mentioned                                                                                                    | are registered trademarks of Levi, Ray & Shou<br>d are trademarks or service marks of their                                                                                                    |

3. Click on the Insurance Reporting link.

**Note**: Some users may see additional options on this screen. Employers will only see modules they have access to.

| PENSIONGOL<br>RETIREMENT SOLUTIO                             | NHRS Data Reporting System                                                                                                    |
|--------------------------------------------------------------|----------------------------------------------------------------------------------------------------|
| Software for Pension Administrat                             | ioz"                                                                                                    |
|                                                              |                                                                                                    |
| NO MODULE<br>SELECTED                                        |                                                                                                    |
| Fund Options <ul> <li>Select Module</li> <li>Help</li> </ul> | Welcome                                                                                                    |
| Change Password     Logout                                   | NHRS Data Reporting System                                                                                                    |
|                                                              | The NHRS Data Reporting System is for authorized participating employers of the New Hampshire<br>Retirement System and authorized insurance vendors (a vendor can be a participating employer or a<br>third-party health care administrator).                            |
|                                                              | If you are not an authorized participating employer or vendor, you are prohibited from being logged onto the NHRS Data Reporting System and should log off immediately. Violators will be prosecuted to the full extent of the law under US Code Title 18, Section 1030. |
|                                                              | The NHRS Data Reporting System contains three modules:                                                                                                    |
|                                                              | Insurance Reporting: Use this module to submit or change insurance authorizations or update insurance premium rates. For questions about insurance reporting, call a Medical Benefit representative at (603) 410-3675.                                                   |
|                                                              | Note: Employers or vendors only have access to the modules for which they are authorized.                                                                                                    |
|                                                              | NOTICE TO EMPLOYERS                                                                                                    |
|                                                              | For information regarding password security and password login for the NHRS Data Reporting System,<br>click on the following links:<br><u>Password Security</u><br><u>Employer Guide to Password Login</u>                                                               |

Employers and third-party administrators (TPAs) with more than one carrier will see the following screen. To select the appropriate carrier, click Select Carrier.
 Note: In this module, "Carrier" refers to the name of the employer.

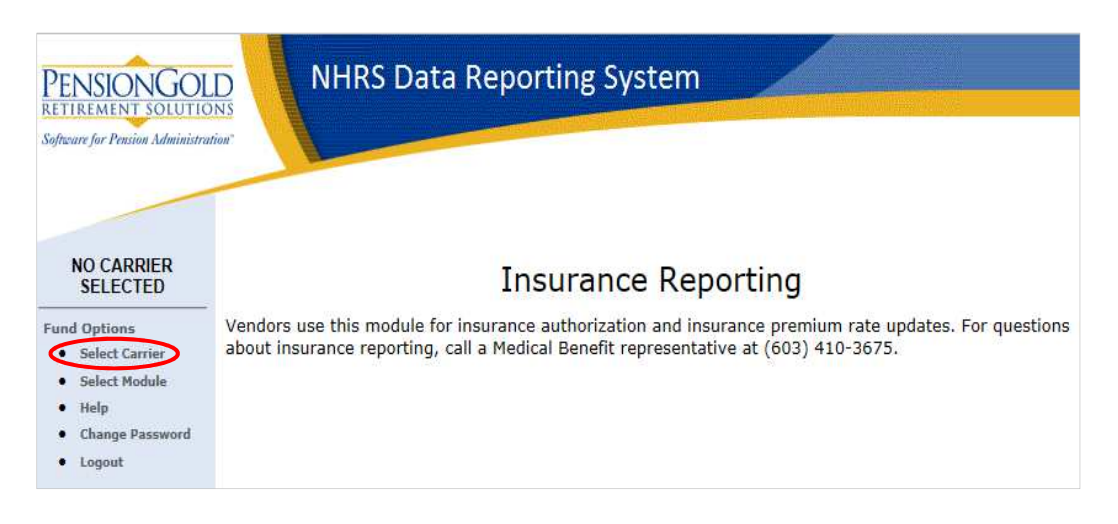

5. Under Carrier Selection, you will only see carriers that you have access to. Choose the carrier you want to work with and press **Select**.

Note: If you only have one carrier, the system will default to that carrier.

| ind Options     |                               |   |
|-----------------|-------------------------------|---|
| Select Carrier  |                               |   |
| Select Module   | ALLENSTOWN SD - 740           |   |
| нер             | AMHERST SD - 2059             | ^ |
| Change Password | ANDOVER SD - 991              |   |
| Logout          | ASHLAND SD - 470              |   |
|                 | ASHLAND, TOWN OF - 2009       |   |
|                 | AUBURN SD - 840               |   |
|                 | BARTLETT SD - 2007            |   |
|                 | BEDFORD, TOWN OF - 969        |   |
|                 | BELKNAP CTY NURSING HOME-2016 |   |
|                 | BRADFORD, TOWN OF - 997       |   |
|                 | BRENTWOOD SD - 241            | V |
|                 | BRISTOL, TOWN OF - 978        |   |

**6.** Once you select the appropriate carrier, you can now change, terminate, reactivate, and create new insurance rates.

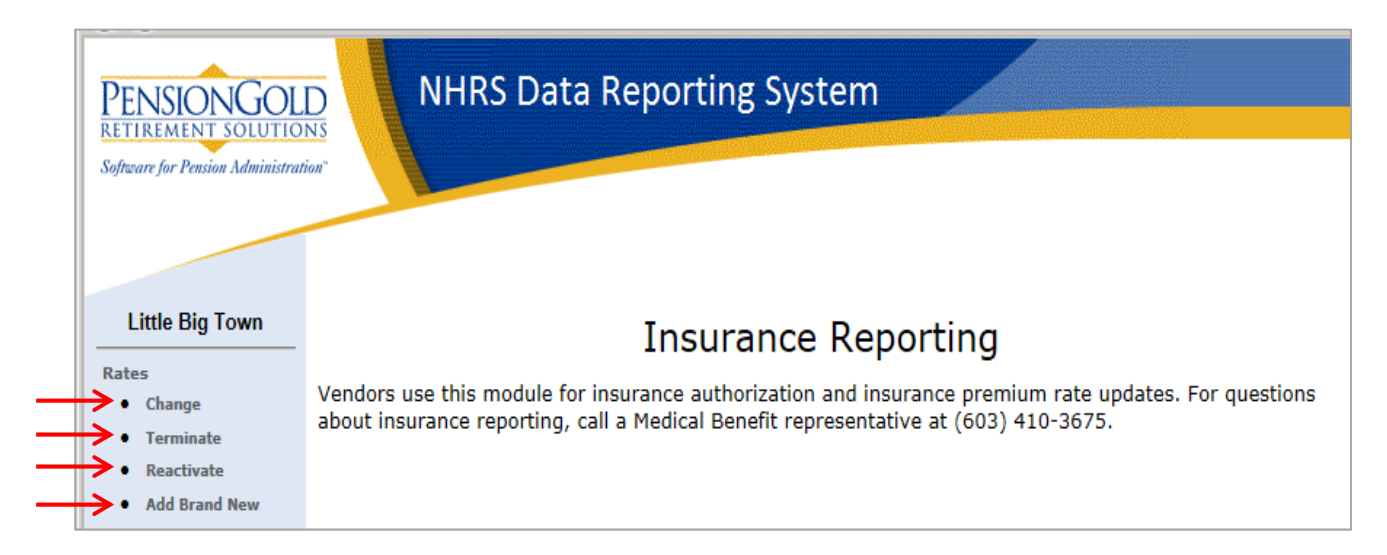